## Marking an order as returned

RETAILER

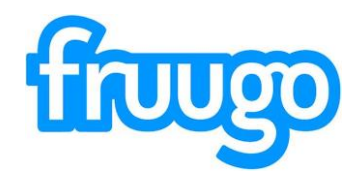

|                                                                                   | Q, Quickly lookup an order number                    | Help Documentation 🕤          |
|-----------------------------------------------------------------------------------|------------------------------------------------------|-------------------------------|
| Orders<br>All orders                                                              | Search Orders                                        | ADVANCED SEARCH FILTER ORDERS |
| Awaiting confirmation<br>Awaiting shipment<br>Shipped<br>Cancellations<br>Returns | Order ID Order Status Date / Time (any) e Start  End |                               |
| Enquiries<br>All enquiries                                                        | Add a filter to start finding orders.                |                               |
| Reports<br>Orders                                                                 |                                                      |                               |
| Settings<br>Commission                                                            |                                                      |                               |
|                                                                                   |                                                      |                               |
|                                                                                   |                                                      |                               |
|                                                                                   |                                                      |                               |
|                                                                                   |                                                      |                               |

Sign into the retailer portal, by going to: Retailer.fruugo.com You can sign in using your Fruugo credentials. If you are unsure of these, please let us know.

Once in your account you can navigate the portal using the bar on the left hand side of the page.

You can click the 'Shipped' tab or search for the order by entering the short order number, or the first 8 digits of the long order number.

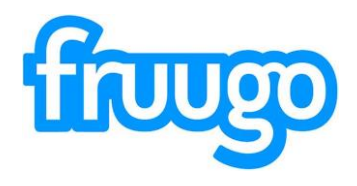

| UUGO RETAILER        | Q Quickly lookup an | order number      |                         |                                 |            |          |                   |                        |       |       |                  | Help |  |
|----------------------|---------------------|-------------------|-------------------------|---------------------------------|------------|----------|-------------------|------------------------|-------|-------|------------------|------|--|
| ders                 |                     |                   |                         |                                 |            |          |                   |                        |       |       | CONTACT CUSTOME  | R    |  |
| ll orders            |                     | Shipments         |                         |                                 |            |          |                   |                        |       |       |                  |      |  |
| waiting confirmation |                     | Date              | MID                     | Status                          |            |          | Tracking          |                        |       |       | Order placed     |      |  |
| Awaiting shipment    |                     | Date              | MID                     | Status                          |            |          | hacking           |                        |       |       | 2020-08-20 13:30 |      |  |
| Shipped              |                     | 2020-11-25        | 444                     | SHIPPED                         |            |          | Standard Shipping |                        |       |       |                  |      |  |
| Cancellations        |                     |                   |                         |                                 |            |          |                   |                        |       |       | Summary          |      |  |
| Returns              |                     |                   |                         |                                 |            |          |                   |                        |       |       | Totals           |      |  |
| nouiries             |                     |                   |                         |                                 |            |          |                   |                        |       |       | 101ab            |      |  |
| All enquiries        |                     | SHIPPED           |                         |                                 |            |          |                   |                        |       |       |                  |      |  |
|                      |                     |                   |                         |                                 |            |          |                   |                        |       |       |                  |      |  |
| Reports              |                     |                   | SKU                     | Product Name                    | Unit Price |          | Qty               | Subtotal<br>(excl_tax) | Тах   | Total |                  |      |  |
| Orders               |                     | _                 |                         |                                 | (eror, mey |          |                   | fariar and             |       |       |                  |      |  |
|                      |                     | free free pstick  | frg_lipstick_blush      | Frugo Lipstick<br>Colour: Blush | £1.49      | 1        |                   | £1.49                  | £0.30 | £1.79 |                  |      |  |
| Settings             |                     | + Downard posts   | na list and return form |                                 |            |          | Crown total       | 61.40                  | 60.20 | 61 70 |                  |      |  |
| Commission           |                     | au pack           | ng list and return form |                                 |            |          | Group total       | £1.49                  | 10.30 | 21.75 |                  |      |  |
| Settings             |                     |                   |                         |                                 |            |          |                   |                        |       |       |                  |      |  |
|                      |                     |                   |                         |                                 |            |          |                   |                        |       |       |                  |      |  |
|                      |                     |                   |                         |                                 |            |          |                   |                        |       |       |                  |      |  |
|                      | 1                   | Totals            |                         |                                 |            |          |                   |                        |       |       |                  |      |  |
|                      |                     |                   |                         |                                 |            |          |                   |                        |       |       |                  |      |  |
|                      |                     | Retailer Order ID |                         |                                 |            |          | Subtotal          | Tax                    |       | Total |                  |      |  |
|                      |                     | 155218720010004   | 44                      |                                 | F          | Products | £1.49             | £0.30                  |       | £1.79 |                  |      |  |
|                      |                     |                   |                         |                                 | Standard S | Shipping | £1.63             | £0.33                  |       | £1.96 |                  |      |  |
|                      |                     |                   |                         |                                 |            |          |                   | Order subtotal         |       | £3.12 |                  |      |  |
|                      |                     |                   |                         |                                 |            |          |                   | Order tax              |       | £0.63 |                  |      |  |
|                      |                     |                   |                         |                                 |            |          |                   | Order total            |       | £3.75 |                  |      |  |

TUUCO RETAILER

Once you have opened the order, you should see a screen which looks like the image opposite.

Here you will see the customers shipping details and the order details.

To mark the order as returned, you should select the boxes next to the item.

We have highlighted these boxes in **Red**.

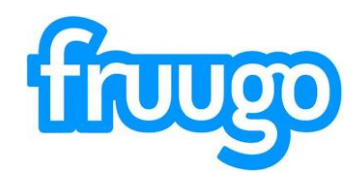

| GUUGO RETAILER        | Q. Quickly lookup an order n | umber            |                      |                                  |                   |                   |                   |       |       |                  | Help | Documentatio | n |
|-----------------------|------------------------------|------------------|----------------------|----------------------------------|-------------------|-------------------|-------------------|-------|-------|------------------|------|--------------|---|
| Orders                |                              |                  |                      |                                  |                   |                   |                   |       |       | CONTACT CUSTOMER |      | ~            |   |
| ll orders             | Shi                          | inments          |                      |                                  |                   |                   |                   |       |       |                  |      |              |   |
| Awaiting confirmation |                              | pritorito        |                      |                                  |                   |                   |                   |       |       | Order placed     |      |              |   |
| waiting shipment      | Date                         |                  | MID                  | Status                           |                   | Tracking          |                   |       |       | 2020-08-20 13:30 |      |              |   |
| hipped                | 2020                         | 0-11-25          | 444                  | SHIPPED                          |                   | Standard Shipping |                   |       |       |                  |      |              |   |
| ancellations          |                              |                  |                      |                                  |                   |                   |                   |       |       |                  |      |              |   |
| teturns               |                              |                  |                      |                                  |                   |                   |                   |       |       | Summary          |      |              |   |
|                       | _                            |                  |                      |                                  |                   |                   |                   |       | _     | totais           |      |              |   |
| inquiries             | SHIF                         | PPED             |                      |                                  |                   |                   |                   |       |       |                  |      |              |   |
| JI enquiries          |                              |                  |                      |                                  |                   |                   |                   |       | _     |                  |      |              |   |
|                       |                              | ID               | SKU                  | Product Name                     | Unit Price        | Qty               | Subtotal          | Tax   | Total |                  |      |              |   |
| Reports               |                              |                  |                      |                                  | (excl. tax)       |                   | (excl. tax)       |       |       |                  |      |              |   |
| Xiders                |                              | frg_lipstick     | frg_lipstick_blush   | Fruugo Lipstick<br>Colour: Blush | £1.49 1           |                   | £1.49             | £0.30 | £1.79 |                  |      |              |   |
| Settings              | <b>≜</b> D                   | lownload packing | list and return form |                                  |                   | Group total       | £1.49             | £0.30 | £1.79 |                  |      |              |   |
| Commission            |                              |                  |                      |                                  |                   |                   |                   |       |       |                  |      |              |   |
| Settings              |                              |                  |                      |                                  |                   |                   |                   |       |       |                  |      |              |   |
|                       |                              |                  |                      |                                  |                   | Update            | selected products | RETUR | RNED  |                  |      |              |   |
|                       |                              |                  |                      |                                  |                   |                   |                   |       |       |                  |      |              |   |
|                       | Totals                       |                  |                      |                                  |                   |                   |                   |       |       |                  |      |              |   |
|                       | Retz                         | ailer Order ID   |                      |                                  |                   | Subtotal          | Тах               |       | Total |                  |      |              |   |
|                       | 1552                         | 21872001000444   |                      |                                  | Products          | £1.49             | £0.30             |       | £1.79 |                  |      |              |   |
|                       |                              |                  |                      |                                  | Standard Shipping | £1.63             | £0.33             |       | £1.96 |                  |      |              |   |
|                       |                              |                  |                      |                                  |                   |                   | Order subtotal    |       | £3.12 |                  |      |              |   |
|                       |                              |                  |                      |                                  |                   |                   | Order tax         |       | £0.63 |                  |      |              |   |
|                       |                              |                  |                      |                                  |                   |                   | Order total       |       | £3.75 |                  |      |              |   |

Once you click the boxes, the option to mark the order as returned will appear.

Once you select 'Returned' further options will appear

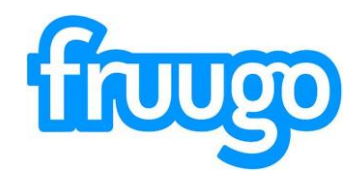

| TOUGO RETAILER                                                    | Q. Quickly lookup an o | order nu     | ımber          |                      |                                  |              |         |                       |                          |                  | 2              |                                                      | Help Document | tion |
|-------------------------------------------------------------------|------------------------|--------------|----------------|----------------------|----------------------------------|--------------|---------|-----------------------|--------------------------|------------------|----------------|------------------------------------------------------|---------------|------|
| Orders All orders Awaiting confirmation Awaiting shipment Shipped |                        | Shij<br>Date | pments         | MID                  | Status                           |              | Traci   | king<br>tard Shipping |                          |                  |                | CONTACT CUSTOMER<br>Order placed<br>2020-08-20 13:30 |               |      |
| Cancellations<br>Returns                                          |                        |              |                | 2.464                |                                  |              | 2007    |                       |                          |                  |                | Summary<br>Totals                                    |               |      |
| Inquiries                                                         |                        | SHIP         | ID             | sku                  | Product Name                     | Unit Price   | c       | tty                   | Subtotal                 | Tax              | Total          |                                                      |               |      |
| Settinas                                                          |                        |              | frg_lipstick   | frg_lipstick_blush   | Fruugo Lipstick<br>Colour: Blush | £1.49        | 1       |                       | £1.49                    | £0.30            | £1.79          |                                                      |               |      |
| commission<br>lettings                                            |                        | ± Dx         | wnload packing | list and return form |                                  |              |         | Group total           | £1.49<br>selected produc | £0.30<br>ts RETU | £1.79<br>JRNED |                                                      |               |      |
|                                                                   |                        |              |                |                      | _                                |              |         |                       |                          |                  |                |                                                      |               |      |
|                                                                   |                        |              |                |                      | RETUR                            | N SELECTED P | RODUCTS |                       |                          |                  |                |                                                      |               |      |

Here you can add a return message to the customer (optional).

To continue, you should click the 'Return Selected Products' button to continue.

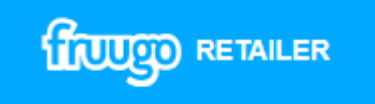

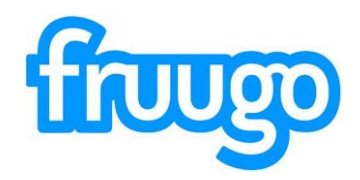

|                                                                                           | Q Quickly lookup an | n order number                  |                           |                      |                                                             |                               |                             |           |                |   |                                                | Documenta | ation 🅣 |
|-------------------------------------------------------------------------------------------|---------------------|---------------------------------|---------------------------|----------------------|-------------------------------------------------------------|-------------------------------|-----------------------------|-----------|----------------|---|------------------------------------------------|-----------|---------|
| Orders All orders All orders Awaiting confirmation Awaiting shipped Cancellations Returns |                     | Shipments<br>Date<br>2020-11-25 | MID<br>444                |                      | Status<br>SHIPPED                                           | Tracking<br>Standard Shipping |                             |           | _              | s | CONTACT CUSTOMER Order placed 2020-08-20 13:30 | Î         |         |
| Enquiries<br>All enquiries                                                                |                     | SHIPPED                         |                           |                      |                                                             |                               |                             |           |                | T | otais                                          |           |         |
| Reports<br>Orders                                                                         |                     | ✓ ID<br>✓ frg_lipstick          | SKU<br>frg_lipstick_blush | Proc<br>Frui<br>Colo | This site says<br>Please confirm you wish to initiate a ref | und and inform the            | × ubtot<br>excl. ta<br>£1.4 | al Tax    | Total<br>£1.79 |   |                                                |           |         |
| Settings<br>Commission<br>Settings                                                        |                     | Ł Download packing              | ist and return form       |                      | OK                                                          | Cancel                        | £1.4                        | 9 £0.30   | £1.79          |   |                                                |           |         |
|                                                                                           |                     | Add a message to                | customer                  |                      |                                                             | Update                        | e selected pr               | iducts RE | URNED          |   |                                                |           |         |
|                                                                                           |                     |                                 |                           |                      | RETURN SELECTED PRODUC                                      | rs                            |                             |           |                |   |                                                |           |         |
|                                                                                           | 1                   | Totals                          |                           |                      |                                                             |                               |                             |           |                |   |                                                |           |         |

You will then be asked to confirm that you wish to return the item and refund the customer.

Click 'OK' to continue or 'CANCEL' to cancel the return.

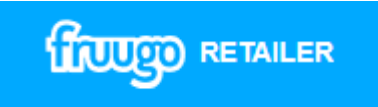

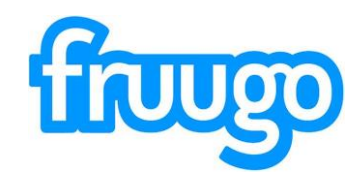

| TTUUGO RETAILER      | Q Quickly lookup an ord | ler nurr | nber             |                     |                 |                   |         |             |              |       |        |                  | Help | Documenta |
|----------------------|-------------------------|----------|------------------|---------------------|-----------------|-------------------|---------|-------------|--------------|-------|--------|------------------|------|-----------|
| Orders               |                         |          |                  |                     |                 |                   |         |             |              |       |        | CONTACT CUSTOMER |      | ^         |
| All orders           |                         | Ship     | ments            |                     |                 |                   |         |             |              |       |        |                  |      |           |
| waiting confirmation |                         | Date     | inonito          | MID                 | Chature         |                   | Trackin | -           |              |       |        | Order placed     |      |           |
| waiting shipment     |                         | Date     |                  | mit                 | atatus          |                   | Hackin  | U           |              |       |        | 2020-08-20 13:30 |      |           |
| ipped                | :                       | 2020-1   | 1-25             | 444                 | RETURNED        |                   | Standar | d Shipping  |              |       |        |                  |      |           |
| rcellations          |                         |          |                  |                     |                 |                   |         |             |              |       |        | Summary          |      |           |
| turns                |                         |          |                  |                     |                 |                   |         |             |              |       |        | Totals           |      |           |
| oquiries             |                         |          |                  |                     |                 |                   |         |             |              |       |        | TOLES            |      |           |
| enquiries            | F                       | ETUR     | RNED             |                     |                 |                   |         |             |              |       |        |                  |      |           |
|                      |                         |          |                  |                     |                 |                   |         |             |              |       |        |                  |      |           |
| eports               |                         |          | ID               | SKU                 | Product Name    | (excl. tax)       | Qty     |             | (excl. tax)  | Tax   | Total  |                  |      |           |
| lers                 |                         | _        | fra lingtick     | fra Section blueb   | Enviro Linglick | 64.40             |         |             | 64.40        | 60.90 | 64 70  |                  |      |           |
|                      |                         |          | irg_iipsiick     | ing_ilpstick_blush  | Colour: Blush   | £1.49 1           |         |             | 21.49        | 20.30 | 1.1.79 |                  |      |           |
| tings                |                         | Ł Dow    | vnload packing l | ist and return form |                 |                   | (       | Froup total | £1.49        | £0.30 | £1.79  |                  |      |           |
| mission              |                         |          |                  |                     |                 |                   |         |             |              |       |        |                  |      |           |
| igs                  |                         |          |                  |                     |                 |                   |         |             |              |       |        |                  |      |           |
|                      |                         |          |                  |                     |                 |                   |         |             |              |       |        |                  |      |           |
|                      | Tet                     | ala      |                  |                     |                 |                   |         |             |              |       |        |                  |      |           |
|                      | 101                     | ais      |                  |                     |                 |                   |         |             |              |       |        |                  |      |           |
|                      |                         | Retaile  | er Order ID      |                     |                 |                   | s       | ubtotal     | Та           | x     | Total  |                  |      |           |
|                      |                         | 155218   | 872001000444     |                     |                 | Product           |         | £1.49       | £0.3         | 0     | £1 79  |                  |      |           |
|                      |                         | 1002.10  | 512.001000444    |                     |                 | Standard Shipping | ,<br>]  | £1.63       | £0.3         | 3     | £1.96  |                  |      |           |
|                      |                         |          |                  |                     |                 |                   |         |             | Order subtot | al    | £3.12  |                  |      |           |
|                      |                         |          |                  |                     |                 |                   |         |             | Order ta     | x     | £0.63  |                  |      |           |
|                      |                         |          |                  |                     |                 |                   |         |             | Order tota   | al    | £3.75  |                  |      |           |
|                      |                         |          |                  |                     |                 |                   |         |             |              |       |        |                  |      |           |
| ~                    |                         |          |                  |                     |                 |                   |         |             |              |       |        |                  |      | ~         |

The order status will then change to returned and the customer will be notified via email that their order has been marked as returned by the retailer and a refund processed.

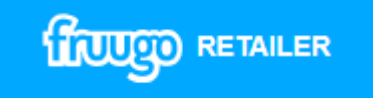